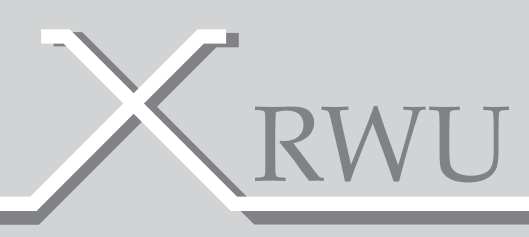

# MANUALE D'USO PER APPARATI X RWU

Per modelli DIN

*≦*nergyTeom

#### INDICE

| Premessa                                                                                  | .4  |
|-------------------------------------------------------------------------------------------|-----|
| Strumento di misura Multifunzione X RWU                                                   | 5   |
| Opzioni                                                                                   | 5   |
| Dati Tecnici                                                                              | 6   |
| Dimensioni                                                                                | 7   |
| Ingressi/Uscite                                                                           | 7   |
| Schemi collegamento.                                                                      |     |
| Morsettiere Ingressi-Uscite relative sezioni cavi                                         | 8   |
| Collegamenti seriali I/O                                                                  | .9  |
| GME utente utilizzatore (con scheda ES)                                                   | 10  |
| GME utente autoproduttore (con scheda ES)                                                 |     |
| Gestione carichi                                                                          |     |
| Acquisizione segnali analogici                                                            | -13 |
| Acquisizione temperature con pt 100, 500, 1000                                            | 14  |
| Acquisizione temperatura ambiente                                                         | 15  |
| Acquisizione temperatura ambiente e umidità                                               | 16  |
| Alimentazione da UPS                                                                      |     |
| Contatore trifase a 4 fili (inserzione diretta)                                           |     |
| Contatore trifase a 4 fili (inserzione indiretta)                                         | 19  |
| Contatore trifase a 4 fili (inserzione diretta)                                           | 20  |
| Interfacciamento a PC via USB                                                             | 21  |
| Contatore acqua o gas                                                                     | 22  |
| Indice di programmazione da tastiera                                                      | 23  |
| Setup Standard                                                                            | 24  |
| Setup allarmi                                                                             |     |
| Ingressi digitali                                                                         | 30  |
| Stato apparato                                                                            | 30  |
| Supporto                                                                                  | 31  |
| Norme generiche per una corretta ricezione del segnale GSM/GPRS                           | 31  |
| Come poter verificare l'adeguata presenza del segnale GSM/GPRS<br>dal display dell'xmeter | 32  |
| Come poter visualizzare il numero della SIM GSM                                           |     |
| Certificato di calibrazione                                                               | 33  |

L'apparato Datalogger Multifunzione consente di monitorare, archiviare, e gestire stati di impianto, allarmi, grandezze analogiche, temperature di processo e ambientali e misure di altri contatori generici.

Grazie alla ricca dotazione di opzioni che il sistema offre, è possibile: Prelevare le informazioni raccolte dalla rete di apparati X RWU (fino ad un massimo di 500) utilizzando il modem Gsm/Gprs o il collegamento alla rete Ethernet, abilitando l'apparato tramite l'inserimento dell'apposita scheda Lan, o sfruttare il Bus di comunicazione RS485, fornito di base sull'X RWU, oppure utilizzando l'insieme dei vari vettori di comunicazione disponibili.

Leggere da remoto una temperatura e ricevere via Mail o via SMS (fino ad un massimo di 8 indirizzi diversi) una condizione di allarme per il superamen- to di una soglia impostata o il modificarsi di una condizione d'impianto, rap- presenta la normalità di funzionamento di migliaia di apparati installati in ogni settore, sia industriale che terziario.

Acquisire su 8 canali, stati e allarmi configurando fini e regolazioni e impo- stando ritardi, accurate logiche di accensione e spegnimento dei 4 cana- li digitali in uscita.

Rilevare misure da altri contatori, siano essi di energia elettrica, Gas, Acqua, Vapore, e memorizzare la misura per oltre 250 giorni di archivio storico, rendono tale prodotto il più versatile della categoria.

Associando ad esso un affidabile e praticoSoftware di supervisione e ser- vizi di pubblicazione su WEB dei dati raccolti, lo configurano come la solu- zione più semplice, modulare ed integrata presente oggi sul mercato.

# STRUMENTO DI MISURA MULTIFUNZIONE X RWU

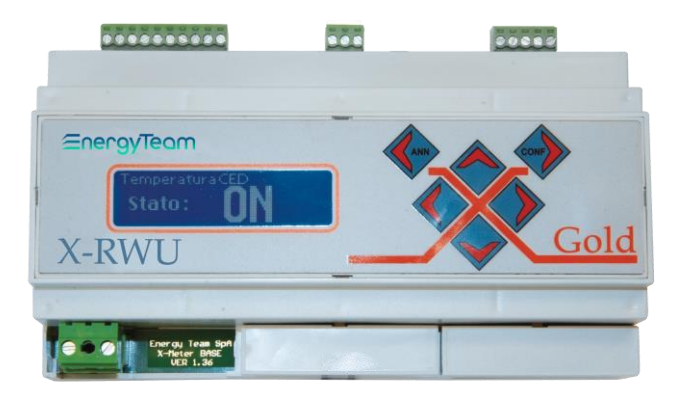

### OPZIONI

| XM2 Interfaccia USB/485               | XM10   | Mod. di Temperatura<br>Ambiente     |
|---------------------------------------|--------|-------------------------------------|
| Mod.<br>XM4 Modem<br>Gsm/GPRS         | XM11   | Mod. di Temp.<br>e Umidità Ambiente |
| XM5 Mod. Rete Ethernet                | XM15   | Mod. Relè Interf.<br>Carichi        |
| Mod. Orologi<br>XM7 Programm. Annuali | XM18   | Controllo carichi                   |
| Canale analogico<br>XM8 Galv. Isolato | XM UPS | Micro UPS                           |
| XM9 Mod. Interf. Sonde<br>PT 100      | ES3    | Software di supervisione            |

- Display grafico con dimensioni caratteri impostabili
- Configurabilità di ogni singolo canale
- 8 ingressi digitali autoalimentati a 12 VDC
- 4 uscite digitali optomos (100mA 24DC)
- Memoria flash interna da 1Mb
- Porta di comunicazione RS 485
- Tastiera 6 tasti con avviso sonoro
- Orologio e Calendario
- Contenitore guida DIN 46277 ( 9 Moduli )
- Morsetti estraibili per facilitare il montaggio
- Espansione e modularità (modem GSM, scheda Lan, canali analogici, temperature, timer programmabili)

## DATI TECNICI

| Alimentazione          | Unità Misura |                    |
|------------------------|--------------|--------------------|
| Tensione alimentazione | VAC<br>VDC   | 100-250<br>100-350 |
| Frequenza              | Hz           | 50 - 60            |
| Consumo                | VA           | 5                  |

| Generali                    |     | Unità Misura   |           |
|-----------------------------|-----|----------------|-----------|
| Ingressi digitali N.8       |     |                |           |
| Frequenza ingressi digitali |     | 10 Hz Max.     |           |
| Uscite Optomos N.4          |     | 100 mA         | 24 VDC    |
| Grado protezione            |     | IP             | 20        |
| Peso                        |     | gr             | 400       |
| Dimensioni LxHxW 9          | DIN | mm             | 154x90x58 |
| Display                     |     | Grafico        |           |
| Temperatura di esercizio    |     | -10 °C + 55 °C |           |
| Umidità relativa            |     | 95% senza conc | lensa     |

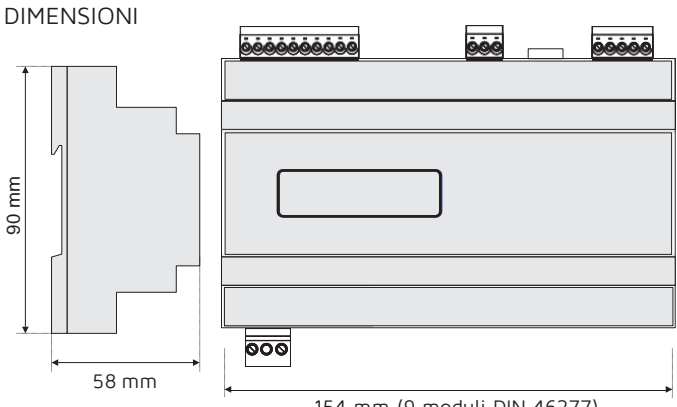

154 mm (9 moduli DIN 46277)

INGRESSI/USCITE

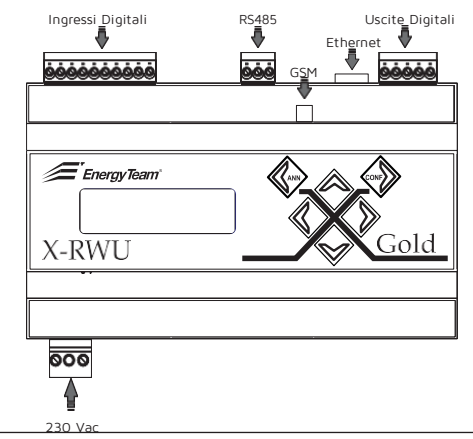

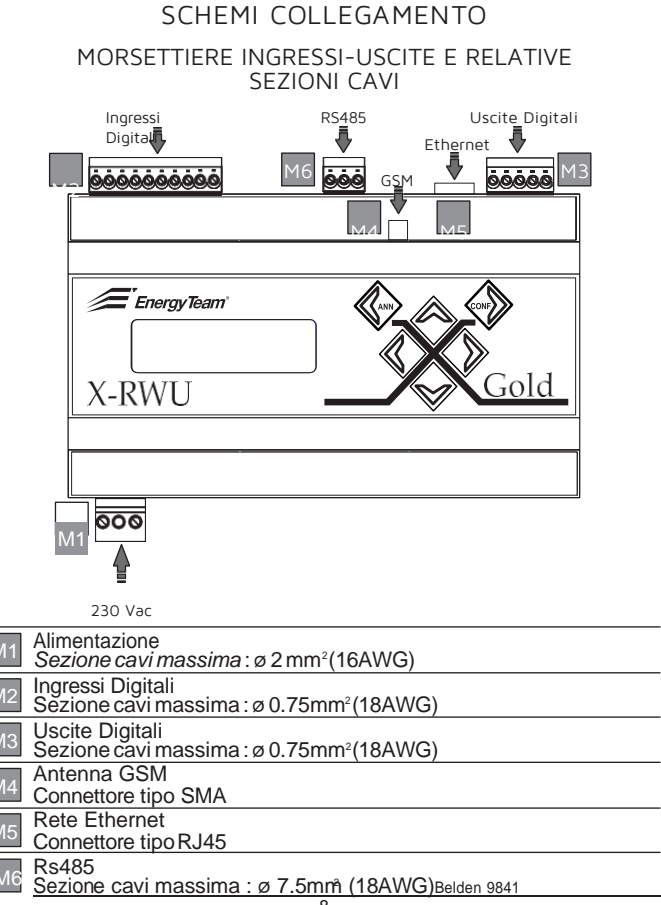

#### 

**COLLEGAMENTI SERIALI I/O** 

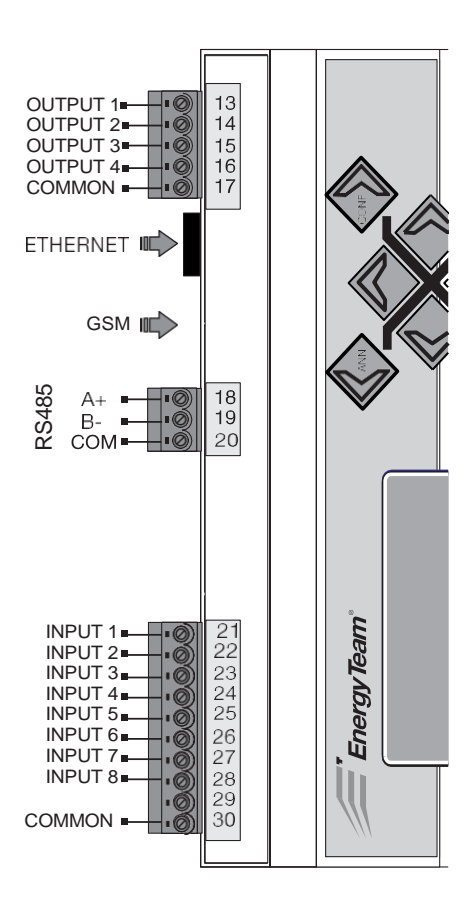

GME UTENTE UTILIZZATORE (CON SCHEDA ES)

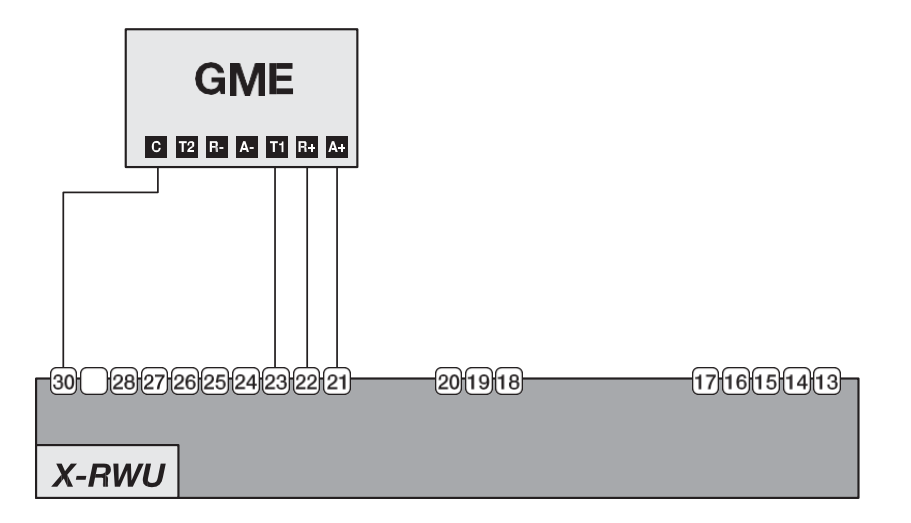

GME UTENTE AUTOPRODUTTORE (CON SCHEDA ES)

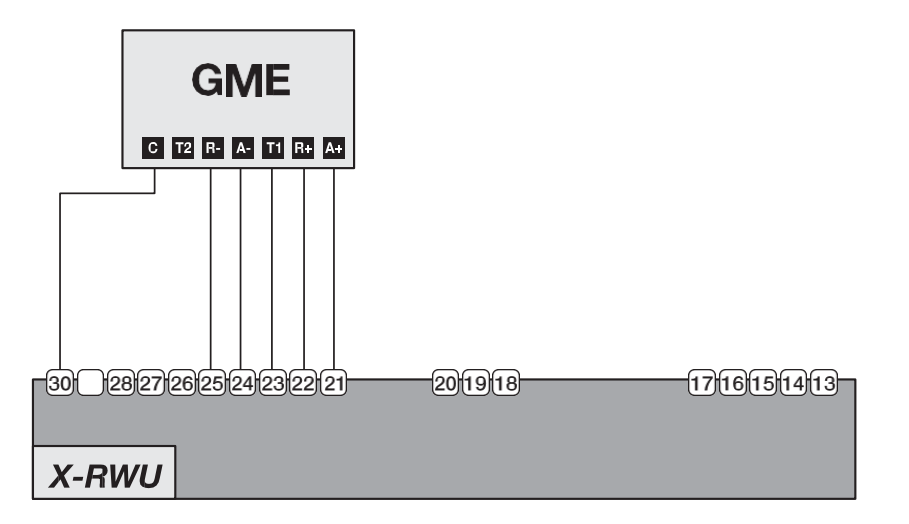

#### **GESTIONE CARICHI**

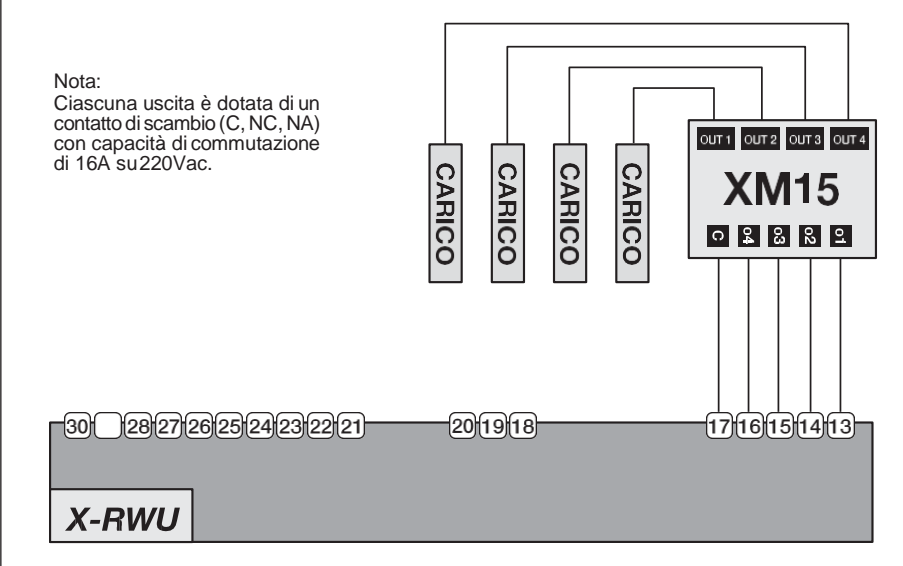

 $\frac{1}{2}$ 

## ACQUISIZIONE SEGNALI ANALOGICI

Nota

XRWU alimenta al massimo 2 moduli.

Per più moduli, utilizzare un'alimetazione esterna (12 VDC)

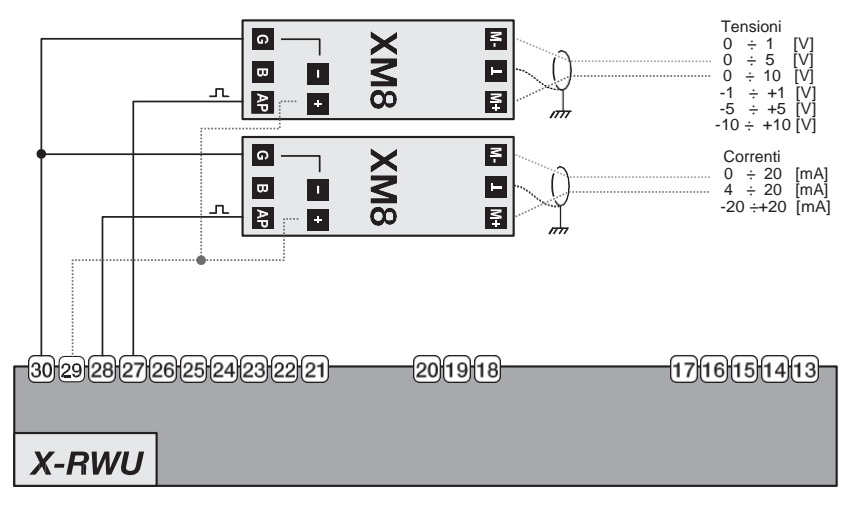

## ACQUISIZIONE TEMPERATURE CON PT 100, 500, 1000

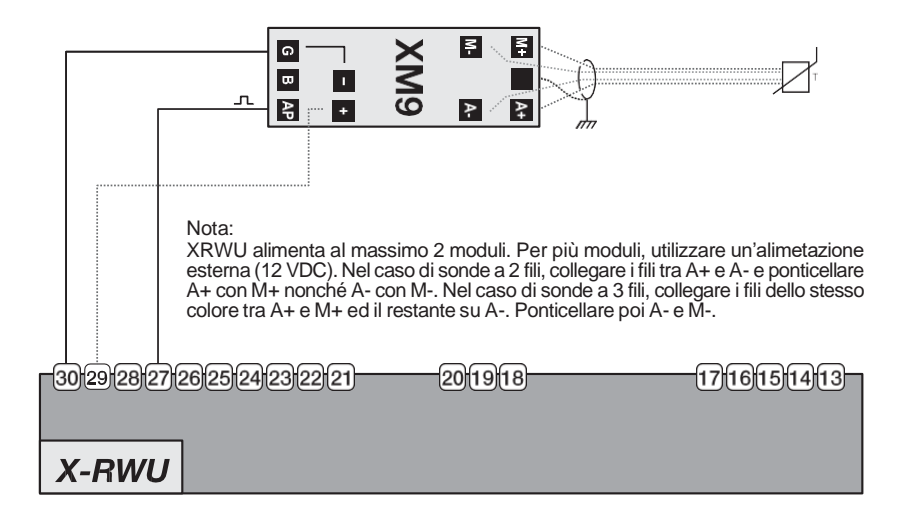

#### ACQUISIZIONE TEMPERATURA AMBIENTE

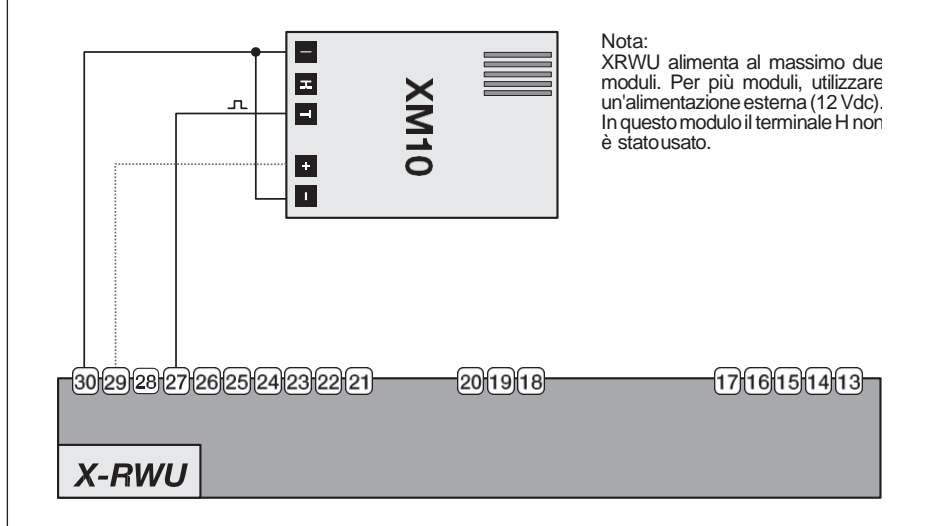

## ACQUISIZIONE TEMPERATURA AMBIENTE E UMIDITÀ

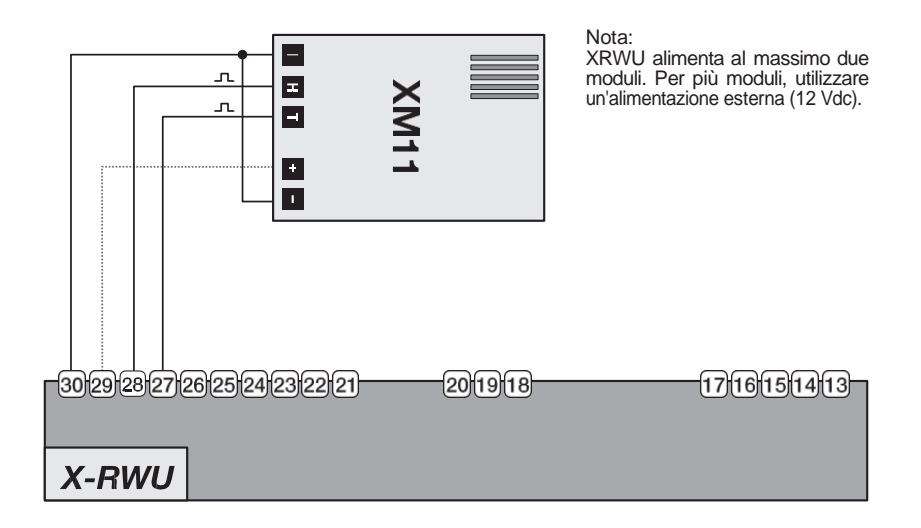

#### ALIMENTAZIONE DA UPS

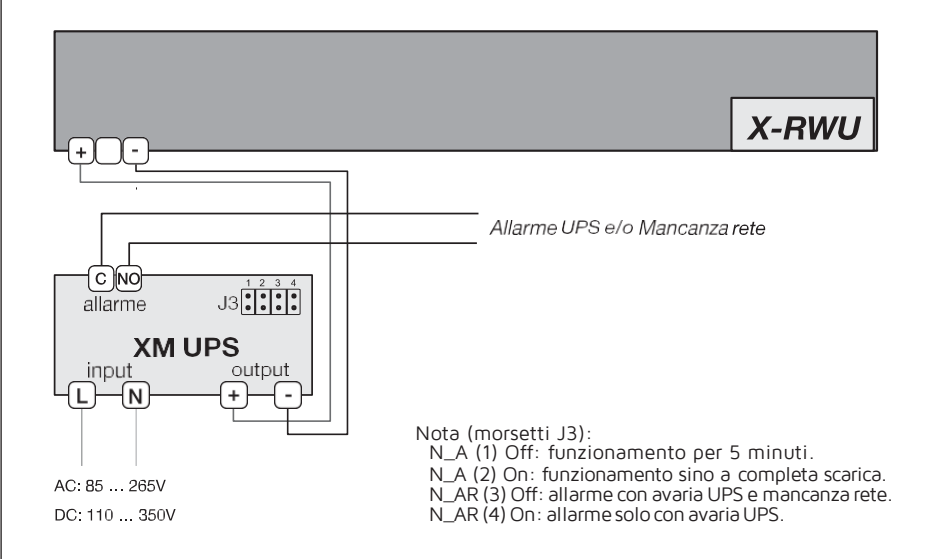

## CONTATORE TRIFASE A 4 FILI (INSERZIONE DIRETTA)

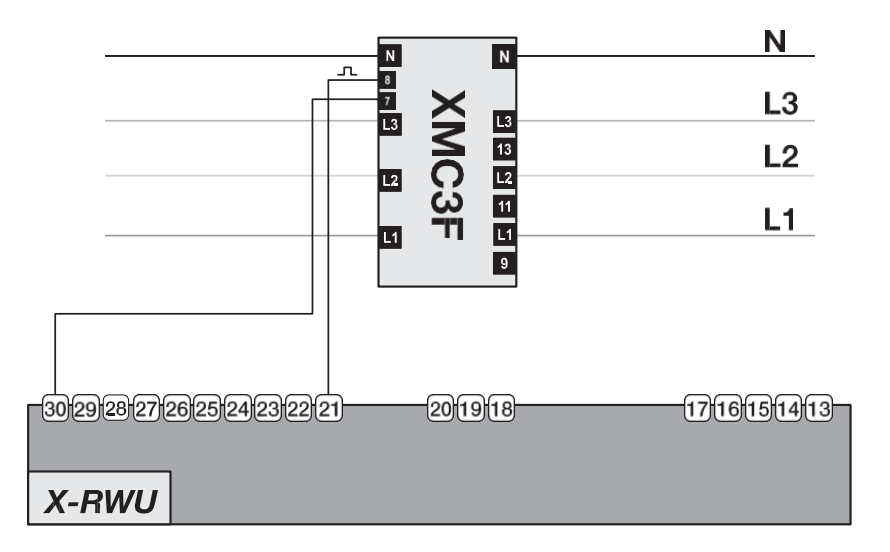

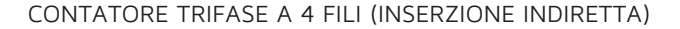

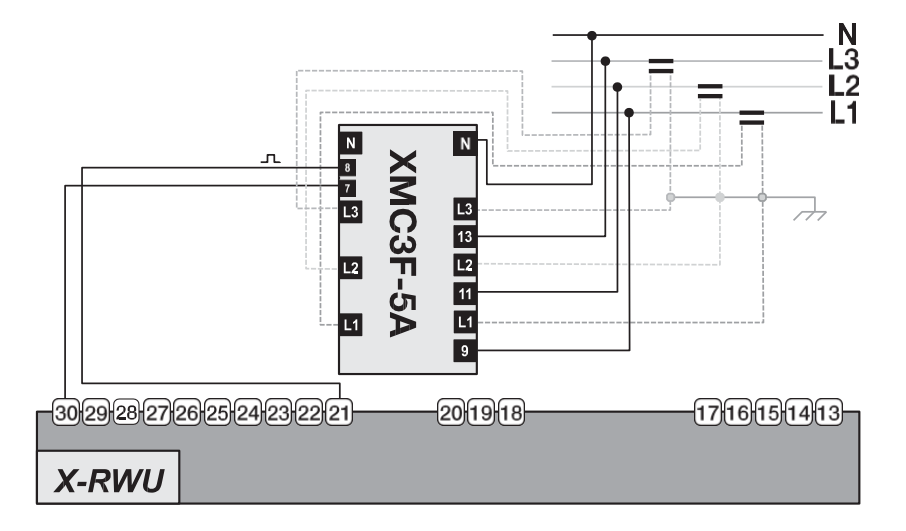

### CONTATORE TRIFASE A 4 FILI (INSERZIONE DIRETTA)

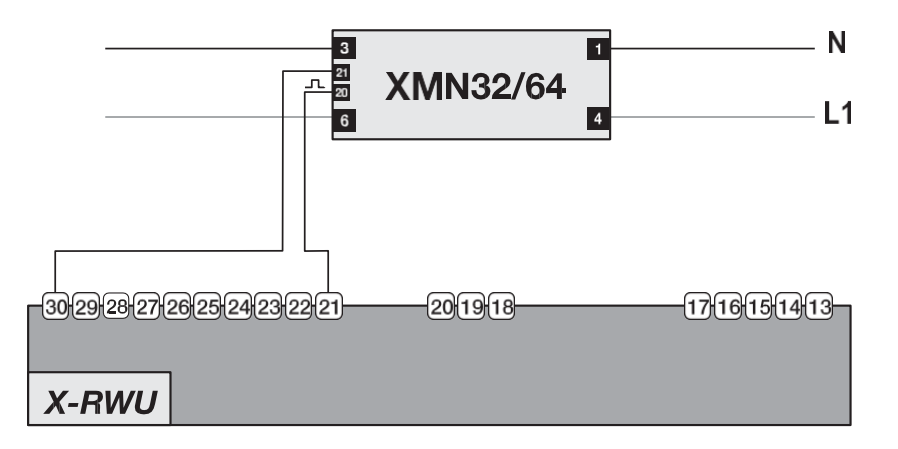

## INTERFACCIAMENTO A PC VIA USB

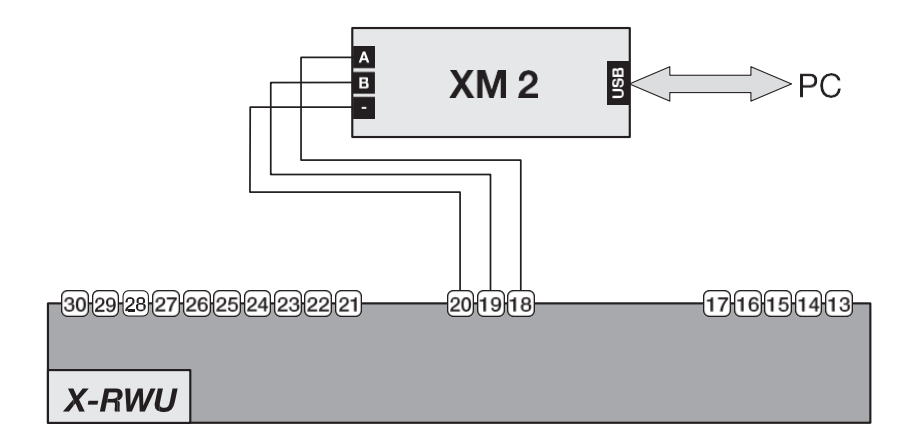

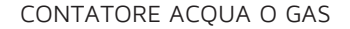

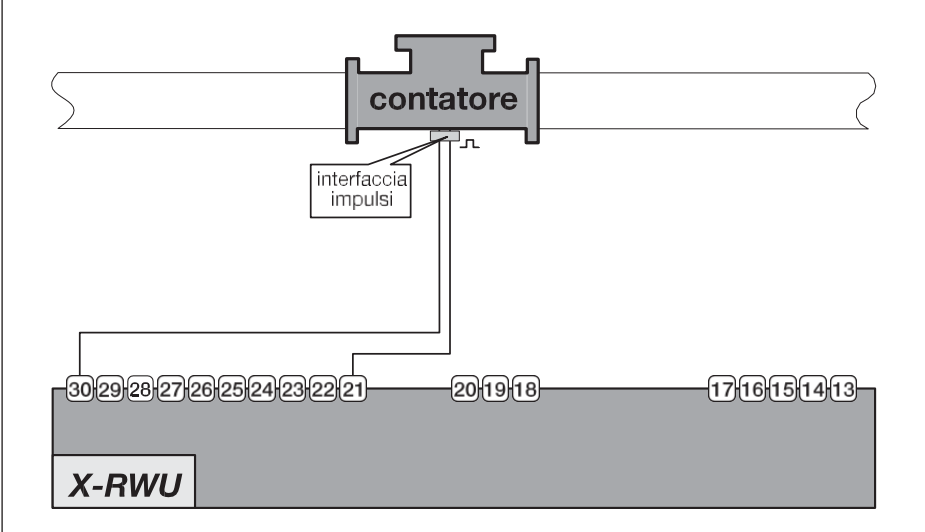

# INDICE MENU PRINCIPALE

|                   | Repolazione data                  | 25 |
|-------------------|-----------------------------------|----|
| Menuprincipale    | Regolazione ora                   | 25 |
| Sotun standard    | Modifica PIN di protezione SET UP | 26 |
| setup standar a   | Modalità 485                      | 26 |
|                   | Indifizzo ETPRU                   | 27 |
|                   | Velocità RS-485                   | 27 |
|                   |                                   |    |
| Menuprincipale    | Programmazione uscita impulsi     | 27 |
|                   | Programmazione allarmi            | 28 |
| Setup allarmi     |                                   |    |
|                   |                                   |    |
| Menuprincipale    | Opzione ingressi digitali         | 30 |
| T diiAI;          |                                   |    |
| Ingressi digitali |                                   |    |

# Menuprincipale

# Stato Apparato

Data, ora, stato batt. e temp. app. 30 Espansioni, Matricola e FirmWare

Menuprincipale

# Supporto

Informazioni sul costruttore

31

## MANUALE SINTETICO DI PROGRAMMAZIONE X RWU DA TASTIERA

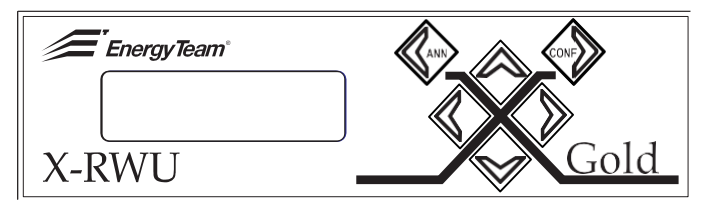

Per consentire all'apparato di effettuare le misure, occorre impostare:

- DATA
- ORA

Una volta acceso lo strumento, oc- corre riportarlo, indipendentemente dalla schermata che compare, alla condizione di MENU PRINCIPALE, utilizzando il tacto SINISTRO

Menuprincipale

XXXXXXXXXXXXXXXXXXXXXXXX

Da qualsiasi punto del menu principale raggiungere poi la schermata SETUP STANDARD attraverso i tasti SU e GlÚ.

# 1. SETUP STANDARD

Menuprincipale

Setup standard

Dalla schermata iniziale digitare il tasto DESTRO per entrare in:

Pagina ad accesso protetto

Inserire il PIN:0000

Digitare il tasto CONF e inserire il codice di default 1234, tramite il tasto SU.

Una volta impostato il valore numerico desiderato spostarsi alla seconda cifra con DESTRO, proseguire così fino all'inserimento del codice completo; al termine pigiare il tasto CONF.

#### REGOLAZIONE DATA

schermata

Si entra nella pagina di configura- zione della data:

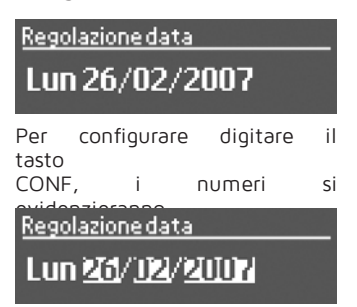

Digitare poi DESTRO per andare sulla porzione che si vuole modificare, che risulterà come l'unica evidenziata.

Con CONF si abilità la possibilità di modificare il valore nel periodo selezionato e sempre con i tasti SU e GIÚ si agisce per modificare la data con quella corretta; effettuata la modifica sulle 2 cifre del periodo con- fermare con il tasto CONF.

Ripetere l'operazione fino alla definizione della data. Ottenuto l'inserimento della data definitiva pigiare ulteriormente DESTRO fino ad ottenere questa

**Regolazione data** 

Lun <u>28/04/2007</u>

Per CONFERMARE DEFINITIVA-MENTE la data pigiare CONE: se l'operazione è stata fatta corretta- mente, comparirà la schermata senza i periodi evidenziati.

**Regolazione data** 

Sab 28/04/2007

#### REGOLAZIONE ORA

IMPORTANTE: inserire sempre e comunque (indipendentemente dal periodo) solo l'ora solare e mai l'ora legale. L'apparato adegua l'ora in base al periodo dell'anno indicato.

Dopo aver impostato la data portar- si con il tasto GIÚ sulla schermata successiva.

#### Regolazione or a

# 19:12:41 ORA SOLARE

Poi come per la data, pigiare il tasto CONF e si avrà Regolazione or a

# 19:14:28:ORA SOLARE

pigiare poi DESTRO e selezionare le ore come da immagine.

## Regolazione or a

# 😰 14:29 ORA SOLARE

Digitare CONF e inserire l'ora corretta. confermandola ancora con CONF; spostarsi poi sui minuti con DESTRO ρ ripetere l'operazione fino ai secondi Confermati anche i secondi pigiare nuovamente DESTRO fino ad avere i 3 periodi evidenziati <u>como da schor- mata</u>

#### Regolazione ora

# 19:14:28:0RA SOLARE

Per CONFERMARE DEFINITIVA-

<u>MENTE l'ora pigiare CONF</u>: se l'ope- razione è stata fatta correttamente, comparirà la schermata senza i periodi evideoziati

#### Regolazione or a

# 19:14:34 ORA SOLARE

MODIFICA PIN DI PROTEZIONE SET UP

Proseguendo con il tasto GlÚ l'ulti- ma pagina visualizzata consente di modificare il PIN per l'accesso ai vari SET UP.

#### PINprotezione setup

# 1234 (0000..9999)

Premendo il tasto CONF si imposta il nuovo PIN, con i tasti DESTRO e SINISTRO ci si sposta tra i campi di compilazione e con i tasti SU e GIÚ si sceglie la nuova cifra. Si conferma con il tasto CONF.

## MODALITÁ 485

Ogni apparato senza espansioni (GSM/GPRS o scheda di Rete ETH) dovrà essere lasciato nella configurazione standard SLAVE.

Con il tasto CONF si può cambiare la modalità, impostando con il tasto SU MASTER o MODBUS, e con il tasto CONF per confermare la modalità selezionata.

In modalità MASTER vanno configurati quegli apparati che avranno inserite al loro interno le espansioni GSM/GPRS o scheda di Rete ETH. <u>IMPORTANTE</u>: non è possibile col- legare in rete più di un apparato MASTER.

In modalità MODBUS vanno configurati gli apparati con protocollo MODBUS.

Per l'uso occorre essere in possesso dell'opzione e del relativo SW ES3, che ne consente l'utilizzo.

#### INDIRIZZO ETPRO

Per collegare in rete fra di loro vari apparati SLAVE, occorre che ad οαηυπο di essi venga assegnato un indirizzo diverso. Il limite della rete principale è di 250 unità Con il tasto CONE si entra nella misurazione e con i tasti SU e GIÚ si imposta il valore desiderato, da confermare con il tasto CONF. Se si superano le 250 unità della rete principale, è possibile abilitare, attraverso la sottorete, altri 250 indirizzi

Per l'uso occorre essere in possesso dell'opzione e del relativo SW ES3, che ne consente l'utilizzo.

#### INDIRIZZO MODBUS

Come ETPRO ma valido per apparati in modalità MODBUS. Per l'uso occorre essere in possesso dell'opzione e del relativo SW ES3, che ne consente l'utilizzo.

#### VELOCITÁ RS-485

Le velocità disponibili sono 2400, 4800, 9600, 19200, 38400 e 57600.

Vista la mole di dati, è consigliabile partire da 9600.

Con l'opzione BRIDGE, e avendo solo apparati X-METER collegati fra loro, è possibile impostare la velocità di 19200. Le altre opzioni impostabili sono a disposizione per ulteriori implementazioni. Per l'uso occorre essere in possesso dell'opzione e del relativo SW ES3, che ne consente l'utilizzo.

## 2. SETUP ALLARMI

Menuprincipale

# Setup allarmi

Programmazione uscita allarmi/ impulsi X-RWU gold (4 canali) Per l'ingresso in questa funzione è necessario digitare il PIN (1234 di default) e di seguito CONF.

Ciascuna delle quattro uscite dell'X-RWU GOLD può essere configurata indifferentemente come uscita impulsiva o come allarme ma ciò è possi- bile solo programmando il dispositivo con il software ESopzionale. Operando 3 da tastiera. le uscite 1 e 2 (morsetti 13 e 14), sono programmabili come allarmi, mentre le uscite 3 ρ 4 (morsetti 15 e 16) come grandezza uscita impulsi.

#### tasto CONF.

#### PROGRAMMAZIONE ALLARMI

Digitando il tasto CONF si deve selezionare in base a quale grandezza programmare l'allarme. Le scelte possibili sono: - Ingressi impulsivi da 1 a 8

#### Grandezza allarme 1

# Ing. Impulsivo 1

Esempio di schermata con selezionata una delle grandezze sopra descritte.

Nel proseguire la programmazione dell'allarme relativo alla grandezza impostata, utilizzare il tasto GIU' per arrivare alla pagina di Soglia bassa allarme 1.

## Soglia bassa allarme 1

# 5.100

All'interno di ouesta pagina occorre programmare i limiti del operativo dell'allarme range stesso. Intervenendo semore con il CONF si accede alla tasto possibilità di modificare parametri, attraverso il tasto DESTRO per arrivare al valore che si intende modificare e con i tasti SU e GIÚ per effettuare la modifica del valore stesso Completare l'operazione con il

## Soglia bassa allarme 1

# U100

Procedendo con il tasto GIÚ si può scegliere l'altro parametro che determina il range in cui deve operare il nostro allarme.

## Soglia alta allarme 1

# 3.300

Operare come effettuato in precedenza per selezionare il valore desiderato e impostare il valore di soglia alta. Abbiamo cosi determinato un range di operatività che va da 1.100 della soglia bassa a 3.300 della soglia alta.

PROGRAMMAZIONE USCITA

Proseguendo nel menu allarmi, si possono impostare le uscite come Grandezze impulsive.

## Grandezza uscita impulsi 1

Ing. Impulsivo 1

In questo caso, se si vuole avere l'ingresso impulsivo 1, selezionarlo come da figura e premere il tasto CONF.

Con il tasto GIÚ si impostano i parametri dell'inizio del fondoscala (per es. si hanno O impulsi quando la potenza è pari a O e per esempio 3000, che corrisponde al valore di fondoscala prescelto; la fondoscala uscitaimp. 1

3.100

Per muoversi tra i valori utilizzare i tasti come descritto in precedenza.

Proseguendo con il tasto GlÚ si può impostare la seconda uscita impulsiva

### Grandezza uscita impulsi 2

Ing. Impulsivo 2

e da qui modificare come fatto per l'uscita impulsiva1.

Ancora con il tasto GlÚ si può accedere alla pagina che consente di determinare il tipo di soglia allarme. Quelli disponibili sono i seguenti:

- banda interna
- banda esterna
- minimo (isteresi)
- massimo (isteresi)

#### Banda esterna

L'allarme è attivo quando si supera il valore di soglia alta o si scende sotto la soglia bassa (Es. quando è sopra il valore di 3.300 o è sotto il valore di 1.100).

#### Banda interna

L'allarme è attivo quando è all'interno del valore tra la soglia alta e la soglia bassa impostate (Es. la presenza di un valore tra 1.100 e 3.300 attiva l'allarme).

#### Minimo (isteresi)

L'allarme si attiva quando scende sotto la soglia minima e resta in allarme finché non viene superata la soglia massima (Es. l'attivazione si ha quando si scende sotto il valore minimo 1.100 e rimane attivo finché non si supera il valore massimo 3.101)

#### Massimo (isteresi)

L'allarme è attivo quando attraversa la soglia alta e rientra quando scende sotto la soglia bassa (Es.: l'allarme resta attivo quando da 3.300 il valore scende fino al 1.100, e si tacita quando scende sotto il valore minimo, in questo caso 1.099)

# 3. INGRESSI DIGITALI

Menuprincipale

# Ingressi digitali

Per la configurazione occorre essere in possesso dell'opzione e del relativo SW ES3, che ne consente l'utilizzo.

# 4. STATO APPARATO

## Menuprincipale

Stato Apparato

Utilizzando i tasti SU e GIÚ è possibile verificare data e ora dello strumonto.

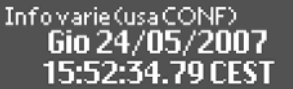

Scendendo si verifica lo stato della batteria e la temperatura interna dell'apparato.

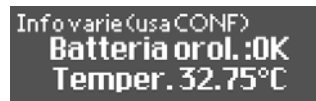

La disponibilità delle espansioni e di quali funzioni sono abilitate.

# Espansioniinstallate Slot EXP1: TIP0 45 Slot EXP2: VUOTO

La matricola dell'apparato in dota- zione.

# Informatie (usa CONF) Matricola 070510XM135448

La versione Firmware installata.

# Infovarie(usaCONF) Uersione FW XMeter Gold 1.0.21

Lo stato degli allarmi.

## Infovarie (usa CONF) Stato allarmi 0 0 0 0 0 0 0 0 0

Le informazioni circa la data dell'ultimo riavvio, dell'ultimo spegnimento e della causa del riavvio.

# Infovarie(usaCONF) Ultimo riavvio 24/05/2007 15:27:12

Infovarie(usaCONF) Ultimo spegnimento 24/05/2007 15:27:07

# Infovarie(usaCONF) Causa riavvio Disalimentazione

Le informazioni circa le opzioni in- stallate

## Informazionidisistema Opzioni installate XM1 XM3

Le informazioni circa lo stato del segnale GPRS.

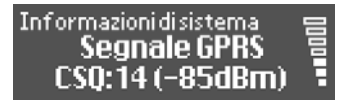

L'indirizzo ETPRO e quello MODBUS.

# Informarie (usa CONF) Indirizzo ETPRO 000:001

# Inforvarie (usa CONF) Indirizzo MODBUS 001

Per l'uso occorre essere in possesso dell'opzione e del relativo SW ES3, che ne consente l'utilizzo.

# 5. SUPPORTO

<u>Menuprincipale</u>

# Supporto

Da questa schermata del menu principale, premendo il tasto DESTRO si visualizzano le informazioni relative al nostro sito web all'indirizzo ര dove contattarci al nostro numero telefonico per l'assistenza, con uno spazio aggiuntivo dove è possibile imposta- re il nome del distributore di energia utilizzato.

## NORME GENERICHE PER UNA CORRETTA RICEZIONE DEL SEGNALE GSM/GPRS

Inserire l'antenna ad apparato spento, posizionandola il più lontano possibile dall'apparato e collocandola nel punto più favorevole per la presenza del segnale GSM.

Alimentando l'apparecchiatura si avvia l'inizializzazione del sistema. Al termine del check comparirà sul display:

Attendere\_\_\_\_\_ Inizializzazione GPRS Una volta agganciato correttamente il segnale compare la schermata:

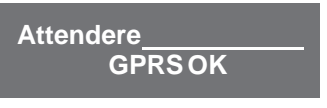

Mentre in caso di assenza di segnale compare:

Attendere\_\_\_\_\_ Errore GPRS

E poi la schermata:

Attendere\_\_\_\_\_ ANN per annullare

Premere quindi ANN per tornare al Menu Principale.

Togliere alimentazione all'apparato spostare l'antenna in posizione più favorevole per la ricezione del segnale, rialimentare l'apparato verificando che la schermata "GPRS OK" sia presente sul display.

Se anche in questo caso si ripete la condizione di "Assenza segnale" provvedere a mettere l'apparato Xmeter in luogo diverso con segna- le presente o richiedere l'antenna come indicato nel punto 2 della pagina successiva.

COME POTER VERIFICARE L'ADEGUATA PRESENZA DEL SEGNALE GSM/GPRS DAL DISPLAY DELL'XMETER

Dal menù principale accedere con tasto DESTRO in:

| Menuprincipale |
|----------------|
| Stato Apparato |
|                |

Pigiare i tasti SU o GIÚ fino a rag- giungere la schermata sotto indicata.

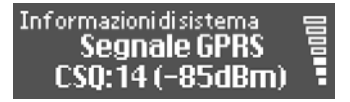

Questa funzione consente anche di visualizzare la bontà del segnale GPRS nel luogo dove è installata l'apparecchiatura.

La condizione minima che garantisca un segnale affidabile dovrà essere di almeno 3 tacche

 Note: la schermata che visualizza il SEGNALE GPRS resta attiva per 45 secondi, poi scompare, se occorre visualizzarla nuovamente digitare il tasto CONF, questo abilita un altro ciclo di successivi 45 secondi.
Nel caso in cui, dopo aver posizionato l'antenna nella migliore po-

sizione possibile e malgrado questo la qualità raggiunta non sia sufficiente a garantire la condizione minima necessaria, è possibile ri- chiedere un antenna di tipo direttivo (tale tipo di antenna, orientata nella direzione della sorgente del segnale o ripetitore, consente un guadagno di 12dbm, che in sostanza equiva- le ad un aumento di guadagno di una tacca) 3. Tale tipo di antenna è fornita con un cavo di 5 mt.

| CC | DME | POTE | R VISU | ALIZ | ZARE |
|----|-----|------|--------|------|------|
| IL | NUN | 1ERO | DELLA  | SIM  | GSM  |

Sempre da questo menu, scorrendo con i tasti SU e GlÚ, si può visualiz- zare il numero telefonico della SIM Card GSM inserita.

Informazionidisistema Numero tel. GSM 3316866486

#### CERTIFICATO DI COLLAUDO

| Versione firmware                               |    |    |
|-------------------------------------------------|----|----|
| Opzioni abilitate e collaudate                  | SI | NO |
|                                                 |    |    |
|                                                 |    |    |
|                                                 |    |    |
| Collaudo generale completato con esito positivo | SI | NO |

| Data | Firma Collaudatore |
|------|--------------------|
|      |                    |

# *⊆*nergyTeom

NOTE:

# *⊆*nergyTeom

NOTE:

# *≦*nergyTeom

Energy Team SpA Via della Repubblica, 9 20090 Trezzano s/N (MI) Tel: 02 48405033 Fax: 02 48405035 e-mail: info@energyteam.it http://www.energyteam .it